## Cache Clearing Document (Updated 10/25/2016)

## Internet Explorer (version 11.0.9600.17420 shown)

1.) Enable the Menu bar. (If you do not already have it enabled) Right click in the empty space to the right of the tab pages and choose "Menu bar" from the drop down.

|             |                |         |          |               |              |             |                                                                                                    |           | x     |
|-------------|----------------|---------|----------|---------------|--------------|-------------|----------------------------------------------------------------------------------------------------|-----------|-------|
| 🔶 🕞 🖪 http  | ps://www.googl | e 오 - ৫ | 8 Google | ×             |              |             | Menu bar                                                                                                    |           | 錼     |
|             |                |         |          | Google Search | Im Feeling I | -<br>-<br>x | Favorites bar<br>Command bar<br>Status bar<br>Lock the toolbars<br>Show tabs on a separate row<br>Restore<br>Move<br>Size<br>Minimize<br>Maximize<br>Close | Ait+F4    | ogle  |
| Advertising | Business       | About   |          |               |              |             | _                                                                                                    | Privacy & | Term: |

## 2.) Click on tools in the menu bar and choose "Delete browsing history".

| https://www.god          | og ♀ ← 🔒 🕈 😣 Google          | ×              |                             | ☆ ☆ 総               |
|--------------------------|------------------------------|----------------|-----------------------------|---------------------|
| File Edit View Favorites | Tools Help                   |                | _                           |                     |
| 🚖 🔁 Suggested Sites 🔻 鷆  | Delete browsing history      | Ctrl+Shift+Del | 🔹 4.4 🧧 Web Slice Gallery 🔻 |                     |
|                          | InPrivate Browsing           | Ctrl+Shift+P   |                             |                     |
|                          | Turn on Tracking Protection  |                |                             | +You Gmail Images   |
|                          | ActiveX Filtering            |                |                             |                     |
|                          | Fix connection problems      |                |                             |                     |
|                          | Reopen last browsing session |                |                             |                     |
|                          | Add site to Start menu       |                |                             | A faster way to bro |
|                          | View downloads               | Ctrl+J         |                             |                     |
|                          | Pop-up Blocker               | +              |                             |                     |
|                          | SmartScreen Filter           | +              |                             |                     |
|                          | Manage add-ons               |                |                             |                     |
|                          | Compatibility View settings  |                | DYIE                        |                     |
|                          | Subscribe to this feed       |                | $\mathbf{O}^{}$             |                     |
|                          | Feed discovery               | Þ              |                             |                     |
|                          | Windows Update               |                |                             |                     |
|                          | Performance dashboard        | Ctrl+Shift+U   |                             |                     |
|                          | F12 Developer Tools          |                | I'm Feeling Lucky           |                     |
|                          | Report website problems      |                |                             |                     |
|                          | Internet options             |                |                             |                     |
| Advertising Business     | About                        |                | -                           | Privacy & Term      |
| <                        |                              |                |                             | >                   |

3.) In the "Delete browsing history" window we recommend trying the settings in the below screenshot. Click the Delete button at the bottom of the page.

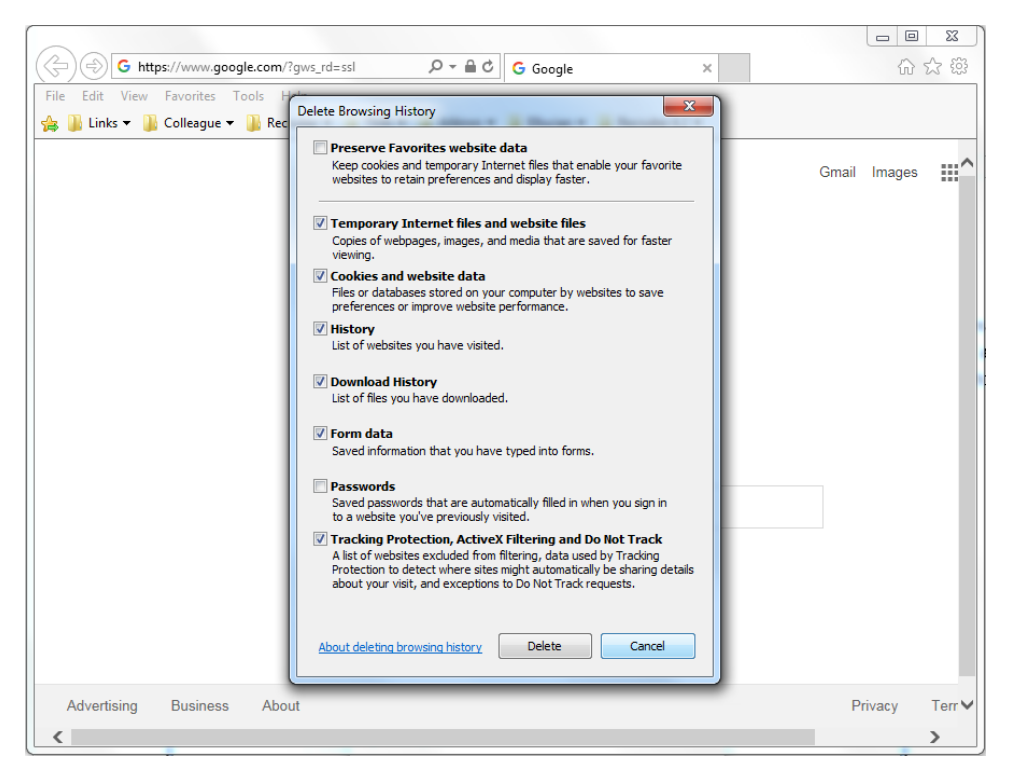

4.) Once Internet explorer is finished deleting your cookies/history the window will close and a banner will appear telling you that it is finished deleting the history.

| an based prod                                                                                             |                     |
|----------------------------------------------------------------------------------------------------|---------------------|
| (<>) (<>) (<>) (<>) (<>) (<>) (<>) (<>)                                                                   | ⊕ ☆ 🕸               |
| File Edit View Favorites Tools Help                                                                       |                     |
| 👍 🔽 Suggested Sites 🔻 鷆 Links 👻 🕐 Colleague Production 🕐 Datatel User Interface 4.4 🖉 Web Slice Gallery 👻 |                     |
|                                                                                                    | +You Gmail Images 🗰 |
|                                                                                                    | A faster way to b   |
| Google                                                                                                    |                     |
| Google Search I'm Feeling Lucky                                                                           |                     |
| Advertising Internet Explorer has finished deleting the selected browsing history.                        | Privacy & Terr      |

# Google Chrome (version 38.0.2125.111 m shown)

1.) On the right side of the URL bar click the "Menu" button and choose history from the drop down list.

| 8 Google ×                                                                | =             |            |          |         |
|---------------------------------------------------------------------------|---------------|------------|----------|---------|
| ← → C Attps://www.google.com/?gws_rd=ssl                                  |               |            |          | ☆ =     |
| 🗰 Apps 🏠 NU 🦳 Colleague 🦳 Ellucian 🦳 Ad Astra 🏠 TMA 🦳 Coding 💈 Google 🦳 M | New tab       |            |          | Ctrl+T  |
|                                                                           | New window    | N          |          | Ctrl+N  |
|                                                                           | New incogn    | ito windov | v Ctrl+S | hift+N  |
|                                                                           | Bookmarks     |            |          | · · · · |
|                                                                           | Recent Tabs   | ;          |          | F       |
|                                                                           | Edit          | Cut        | Сору     | Paste   |
|                                                                           | Save page a   | s          |          | Ctrl+S  |
|                                                                           | Find          |            |          | Ctrl+F  |
|                                                                           | Print         |            |          | Ctrl+P  |
|                                                                           | Zoom          | - 1        | + %00    | 53      |
|                                                                           | History       |            |          | Ctrl+H  |
| U                                                                         | Downloads     |            |          | Ctrl+J  |
|                                                                           | Sign in to Cl | hrome      |          |         |
|                                                                           | Settings      |            |          |         |
| Google Search I'm Feeling Lucky                                           | About Goog    | le Chrome  | :        |         |
|                                                                           | Help          |            |          | +       |
| Advaticing Business About                                                 | More tools    |            |          | •       |
|                                                                           | Exit          |            | Ctrl+S   | hift+Q  |

2.) The history page will open in a new tab. Click on the "Clear browsing data" button.

| Google                | × O History                | ×                  | _        |          |     |         |                |                |
|-----------------------|----------------------------|--------------------|----------|----------|-----|---------|----------------|----------------|
| (← → C                | Chrome://history           |                    | _        |          |     |         |                | ☆ =            |
| 🔛 Apps 🦳 N            | U 🗀 Colleague 🦳 Ellucian 🕻 | ) Ad Astra 📋 TMA   | 🗀 Coding | 8 Google | MVC | 📋 Music | 📋 SilverStripe | ~              |
| Chrome                | History                    |                    |          |          |     |         |                | Search history |
| History<br>Extensions | Clear browsing data        | Remove selected it | tems     |          |     |         |                |                |
| Settings              | No history entries found.  |                    |          |          |     |         |                |                |
| About                 |                            |                    |          |          |     |         |                |                |
|                       |                            |                    |          |          |     |         |                |                |
|                       |                            |                    |          |          |     |         |                |                |
|                       |                            |                    |          |          |     |         |                |                |
|                       |                            |                    |          |          |     |         |                |                |

3.) Set the time frame for deleting items to "the beginning of time". We recommend trying the settings in the below screenshot (we have the most success with these settings). Click the "Clear browsing data" button.

| Settings - C  | Clear browsing ×                                                                                                    |                      |     |
|---------------|----------------------------------------------------------------------------------------------------|----------------------|-----|
| ← → C (       | chrome://settings/clearBrowserData                                                                                                    |                      | ☆ : |
| 🗰 Apps 🛛 G Go | Google 📙 NU 🛄 Ellucian 📙 Colleague 🛄 Recruiter 📙 Ad Astra 📃 Novus 🛄 TMA 🛄 Persona                                                                                                    | al 📙 Coding 📙 Server | *   |
| Chrome        | Settings                                                                                                    |                      |     |
| History       | Default brow Clear browsing data                                                                                                    | ×                    |     |
| Extensions    | The default                                                                                                    |                      |     |
| Settings      | Privacy Privacy Privac |                      |     |
| About         | Content s                                                                                                    |                      |     |
|               | Google Chn<br>services. Le                                                                                                    | lese                 |     |
|               | Cached images and files - 71.9 MB                                                                                                    |                      |     |
|               | Use a p                                                                                                    |                      |     |
|               | ✓ Use a p                                                                                                    |                      |     |
|               | Automa                                                                                                    |                      |     |
|               | Media licenses                                                                                                    |                      |     |
|               | Use a w                                                                                                    | el                   |     |
|               | Automa                                                                                                    |                      |     |
|               | Send a Some settings that may reflect browsing habits will not be cleared. Learn more                                                                                                    | 1                    |     |
|               | Passwords and forms                                                                                                    |                      |     |
|               | R Enable Autofill to fill out web forms in a sinole click. Manage Autofill settings                                                                                                    |                      |     |

4.) Once Chrome is finished deleting your cookies/history you will see the "Settings" page. You can close this page.

| ( <u> </u>    |                                                                                          |
|---------------|------------------------------------------------------------------------------------------|
| 8 Google      | × X Settings                                                                             |
| ← → C 🗋 ch    | nrome://settings 🔂 🗮                                                                     |
| 👯 Apps 🗀 NU 🗀 | Colleague 🗋 Ellucian 🦳 Ad Astra 🛄 TMA 🛄 Coding 💈 Google 🦳 MVC 🛄 Music 🛄 SilverStripe 🛛 🛸 |
| Chrome        | Settings Search settings                                                                 |
| History       | Automatically report details of possible security incidents to Google                    |
| Extensions    | Enable phishing and malware protection                                                   |
| Settings      | Use a web service to help resolve spelling errors                                        |
|               | Automatically send usage statistics and crash reports to Google                          |
| About         | Send a "Do Not Track" request with your browsing traffic                                 |
|               | Enable "Ok Google" to start a voice search                                               |
|               | Passwords and forms                                                                      |
|               | Enable Automit to mit out web forms in a single click. Manage Automit settings           |
|               | Offer to save your web passwords. Manage passwords                                       |
|               | Web content                                                                              |
|               | Font size: Customize fonts                                                               |
|               | Page zoom: 100% 👻                                                                        |
|               |                                                                                          |

### Mozilla Fire Fox (version 33.1.1 shown)

1.) In the menu bar click history then choose clear recent history from the drop down menu.

|       |           |                          | 2-F           |                             |          |            | <u> </u> |
|-------|-----------|--------------------------|---------------|-----------------------------|----------|------------|----------|
| 8 6   | ioogle    | Show All History C       | trl+Shift+H   |                             |          |            |          |
|       |           | Clear Recent History Ci  | trl+Shift+Del |                             |          |            | _        |
|       | https://  | Restore Previous Session |               | ∀ C Google                  | <u> </u> |            | =        |
| Most  | Visited [ | Recently Closed Tabs     | ► A           | A 📙 Coding 8 Google 블 MVC   |          |            |          |
|       |           | Recently Closed Windows  | 5 ▶           |                             |          |            |          |
|       | 8         | Google                   |               |                             | +You Gma | ail Images | Si       |
|       |           |                          |               |                             |          |            |          |
|       |           |                          |               |                             |          |            |          |
|       |           |                          |               |                             |          |            |          |
|       |           |                          |               |                             |          |            |          |
|       |           |                          |               |                             |          |            |          |
|       |           |                          |               |                             |          |            |          |
|       |           |                          |               | • 1                         |          |            |          |
|       |           |                          |               |                             |          |            | _        |
|       |           |                          |               | 0000                        |          |            | E        |
|       |           |                          | G             | oogle                       |          |            | н        |
|       |           |                          | G             | oogle                       |          |            | Б        |
|       |           |                          | G             | oogle                       |          |            | E        |
|       |           |                          | G             | oogle                       |          |            | E        |
|       |           |                          | G             | oogle                       |          |            | E        |
|       |           |                          | Googl         | le Search I'm Feeling Lucky |          |            | ш        |
|       |           |                          | Googl         | le Search                   |          |            | III      |
| tions | Pupinggg  | About                    | Googl         | le Search I'm Feeling Lucky |          |            | E        |

2.) In the "Clear All History" window that opens change the time range to "Everything". We recommend trying the settings in the below screenshot (We have had the most success with these settings). And click "Clear now"

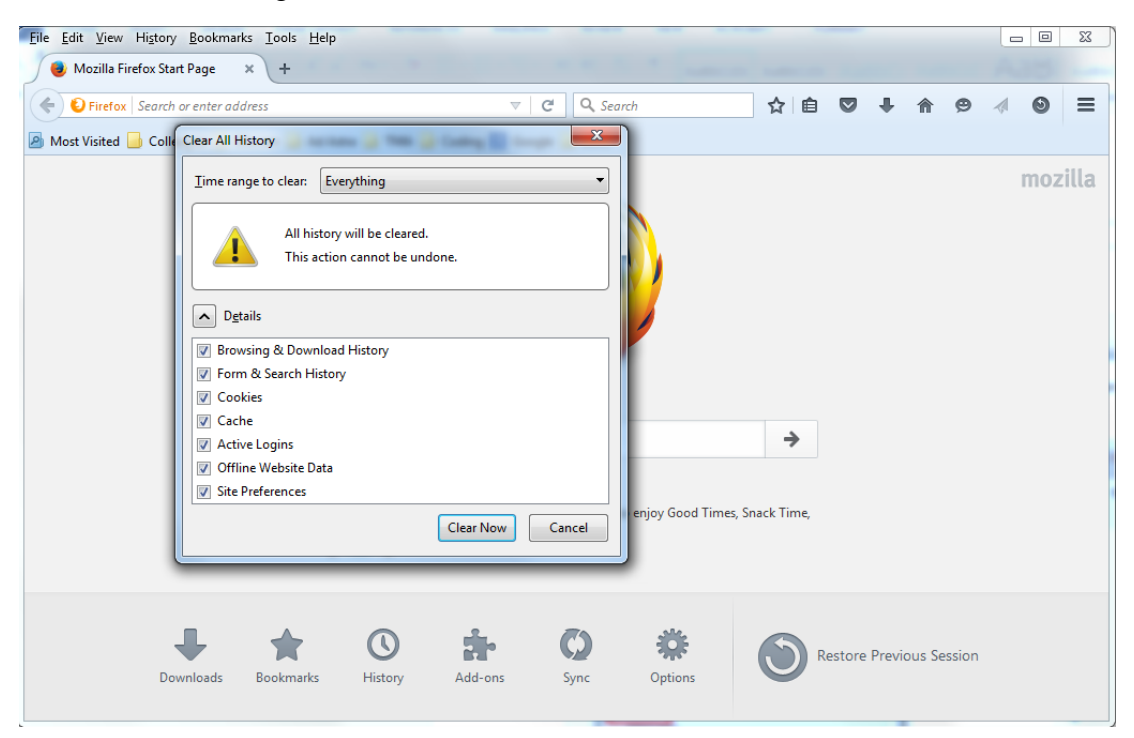

- <u>File Edit View History Bookmarks Tools H</u>elp 8 Google × \ + + A https://www.google.com/?gws\_rd=ssl ⊽ C 🛛 🗧 🕶 Google ዖ☆ 自 ♣ **☆ (9)** = 🔊 Most Visited Ы Colleague 🔒 Ellucian Ы Ad Astra Ы TMA Ы Coding 🔱 Google 🔒 MVC +You Gmail Images Google Google Search I'm Feeling Lucky Business About Advertising Privacy & Tei 🗸 • Þ.
- 3.) Once Fire Fox is finished deleting the history the "Clear All History" window will close.